# Browser Pop-up Blocker

## QUICK REFERENCE GUIDE

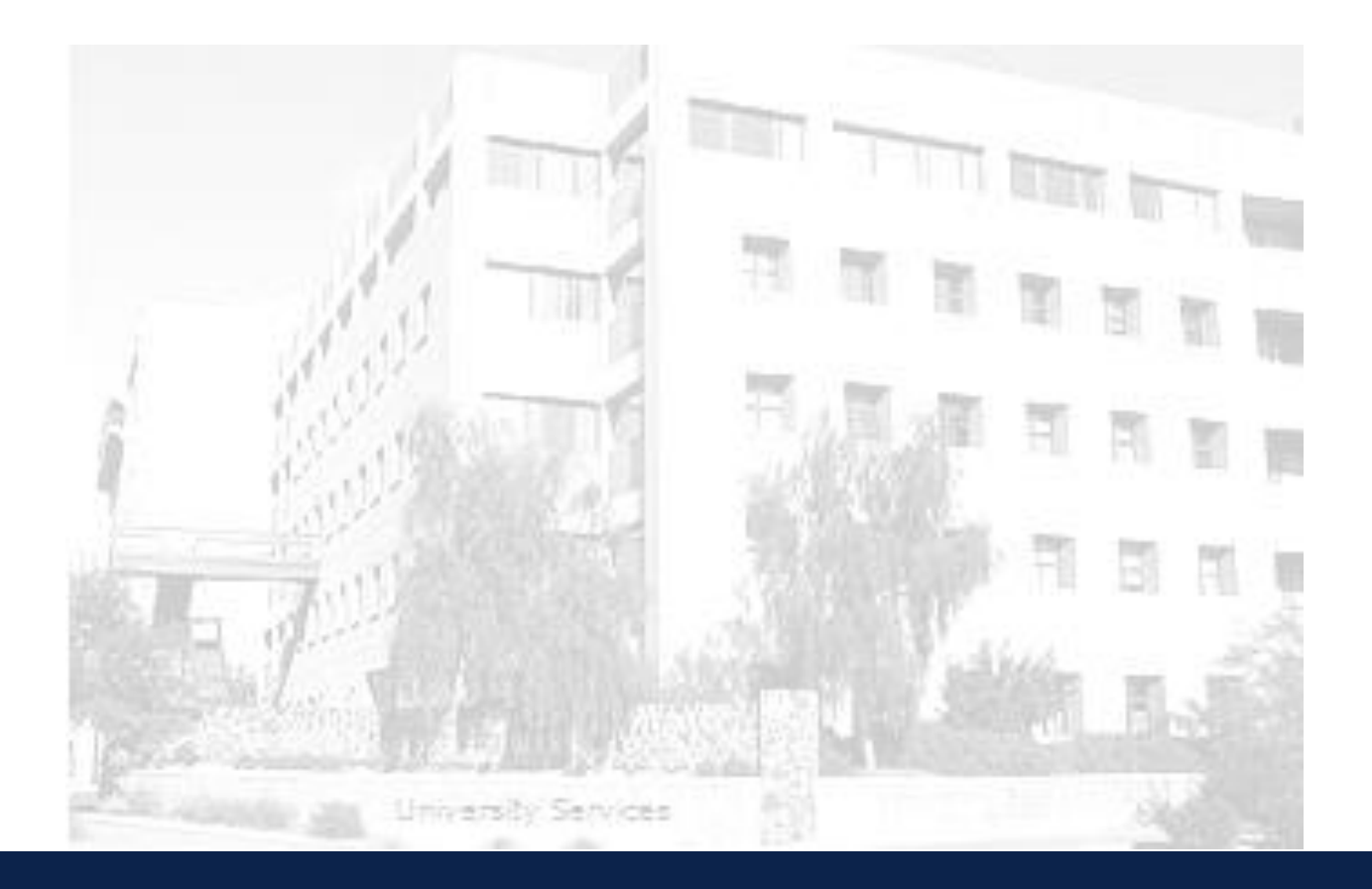

THE UNIVERSITY OF ARIZONA SYSTEMS CONTROL| University Services Building, Rm. 401 LAST UPDATE: NOVEMBER 17, 2014

#### **CONTENTS**

| 1. Instructions |     |                    |   |  |  |
|-----------------|-----|--------------------|---|--|--|
| 1.              | .1  | Firefox (Windows): | 3 |  |  |
| 1.              | .2  | Firefox (Mac):     | 3 |  |  |
| 1.              | .3  | Internet Explorer  | 3 |  |  |
| 1.              | .4  | Google Chrome      | 3 |  |  |
| 1.              | .5  | Safari (Mac):      | 3 |  |  |
| 2.              | Rev | vision History     | 4 |  |  |

### 1. INSTRUCTIONS

#### 1.1 FIREFOX (WINDOWS):

|     |                | Click on "Tools" in menu bar<br>Select "Options"<br>Click on "Content" tab<br>Uncheck "Block pop-up windows"<br>Click "OK" to save changes                                                                                                 |
|-----|----------------|----------------------------------------------------------------------------------------------------|
| 1.2 | FIREFOX (MAC): |                                                                                                    |
| 1 0 |                | Click on "Firefox" in menu bar<br>Click on "Preferences"<br>Click on "Content" tab<br>Uncheck "Block pop-up windows <b>"</b>                                                                                                    |
| 1.5 |                |                                                                                                    |
|     |                | Click on "Tools" in menu bar<br>Select "Internet Options"<br>Click on "Privacy" tab<br>Uncheck "Turn on Pop-up Blocker"<br>Click "OK" to save changes'                                                                                     |
| 1.4 | GOOGLE CHROME  |                                                                                                    |
|     |                | If pop-ups have been blocked you will see a small icon<br>in your address bar<br>Click on the icon and click the link for the UA ACCESS system<br>For additional information on how to manually manage chrome<br>pop-ups click <u>here</u> |
| 1.5 | SAFARI (MAC):  |                                                                                                    |
|     |                | Click on "Safari" in menu bar<br>Click "Block Pop-up Windows" or command "K"<br>Make sure "Block Pop-up Windows is unchecked"                                                                                                    |

#### 2. REVISION HISTORY

#### **Document Contributors**

| Contributors     | Department      |  |
|------------------|-----------------|--|
| Jennifer Allie   | COM, Phoenix    |  |
| Tamara Castillon | Systems Control |  |
|                  |                 |  |
|                  |                 |  |
|                  |                 |  |

#### Change Control Log

| Version | Date       | Description of Change                            | Contributor      |
|---------|------------|--------------------------------------------------|------------------|
| 1.0.0   | 03/25/2014 | Initial document                                 | Jennifer Allie   |
| 1.0.1   | 09/17/2014 | Revised to meet System Control's standard format | Tamara Castillon |
|         |            |                                                  |                  |
|         |            |                                                  |                  |
|         |            |                                                  |                  |
|         |            |                                                  |                  |
|         |            |                                                  |                  |
|         |            |                                                  |                  |
|         |            |                                                  |                  |
|         |            |                                                  |                  |
|         |            |                                                  |                  |
|         |            |                                                  |                  |
|         |            |                                                  |                  |
|         |            |                                                  |                  |